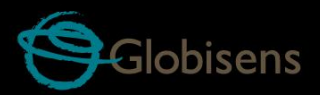

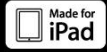

# Lawisc physio

Para Fisiología

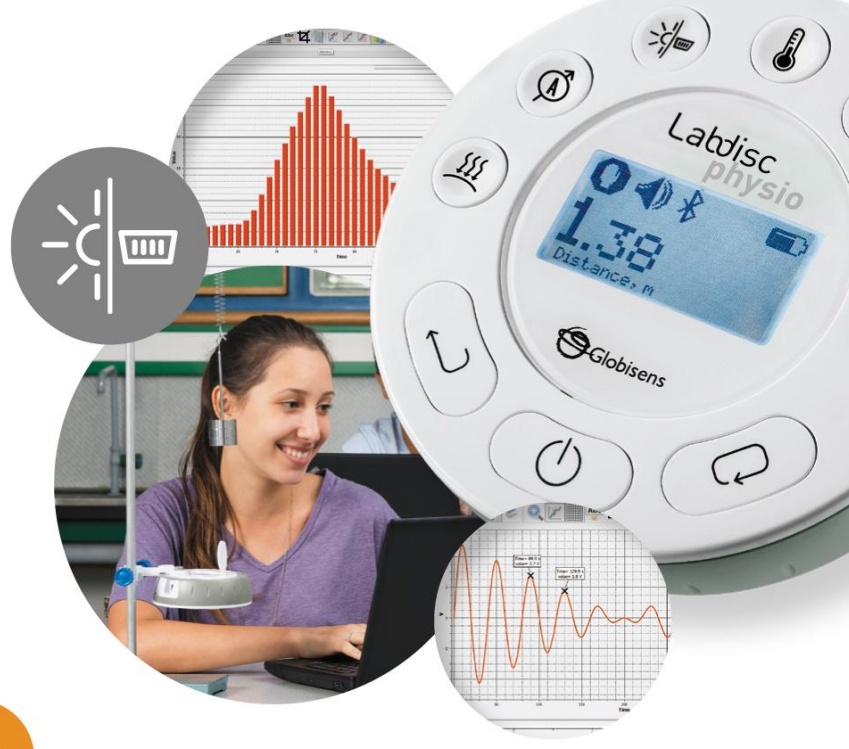

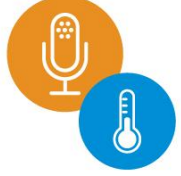

Labdisc Physio Plus GlobiLab Software

# Guía Rápida de Inicio

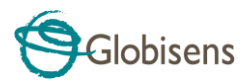

| Contenidos                                                                    |
|-------------------------------------------------------------------------------|
| 1. Visión General Hardware Labdisc 1                                          |
| 1.1 Contenido del Paquete1                                                    |
| 1.2 Puertos y Controles 2                                                     |
| 1.3 Sensores Incorporados                                                     |
| 1.4 Uso de Labdisc                                                            |
| 1.4.1 Visualizador Labdisc6                                                   |
| 1.4.2 Teclas Labdisc                                                          |
| 1.4.3 Menú Labdisc                                                            |
| 1.4.3.1 Configuración de Labdisc para la siguiente sesión de registro8        |
| 1.4.3.2 Información Labdisc                                                   |
| 1.4.3.3 Configuración de Labdisc9                                             |
| 2. Software de Análisis GlobiLab 10                                           |
| 2.1 Instalación Software 10                                                   |
| 2.2 Funcionalidad Software 10                                                 |
| 2.3 Íconos y Funciones Comunes11                                              |
| 2.4 Software Globilab para iPad15                                             |
| 2.5 Software GlobiLab para Android18                                          |
| 3 Comunicación Labdisc – GlobiLab                                             |
| 3 Comunicación Labdisc – GlobiLab                                             |
| 3.1 Comunicación USB23                                                        |
| 3.2 Comunicación Inalámbrica Bluetooth                                        |
| 3.2.1 Emparejamiento con una PC que funciona con sistema operative<br>Windows |
| 3.2.2 Emparejamiento con MAC OS24                                             |
| 3.2.3 Emparejamiento con iPad25                                               |
| 3.2.4 Emparejamiento con sistema operativo Android                            |
| 4. Muestras de Experimentos                                                   |

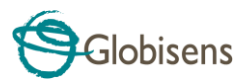

# 1. Visión General Hardware Labdisc

# 1.1 Contenido del Paquete

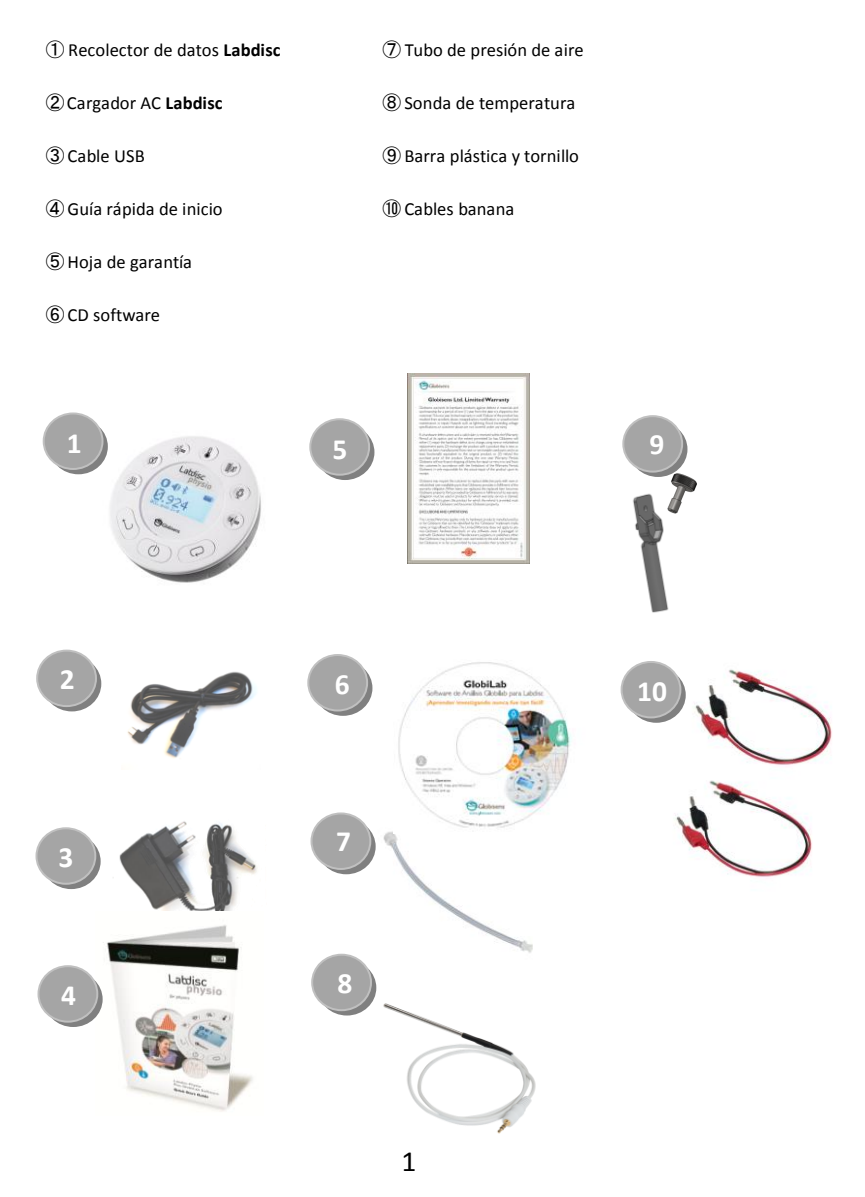

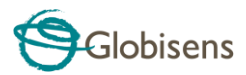

#### **1.2 Puertos y Controles**

La imagen muestra los puertos, sensores, teclado y visualizador Labdisc:

- ① Tecla de selección
- 2 Tecla On/Off y Escape
- 3 Tecla de desplazamiento
- (4) Visualizador gráfico 128 x 64 pixeles
- (5) Teclas selectoras de sensores
- 6 Sensor de movimiento
- Inserción tornillo M5
- (8) Soporte plástico
- (9) Anillo giratorio
- 1 Puerto USB
- (1) Acelerómetro
- 12 Micrófono
- (13) Corriente
- (1) Termopar y temperatura ambiental
- 15 Luz y entrada universal
- 16 Voltaje
- ① Presión de aire

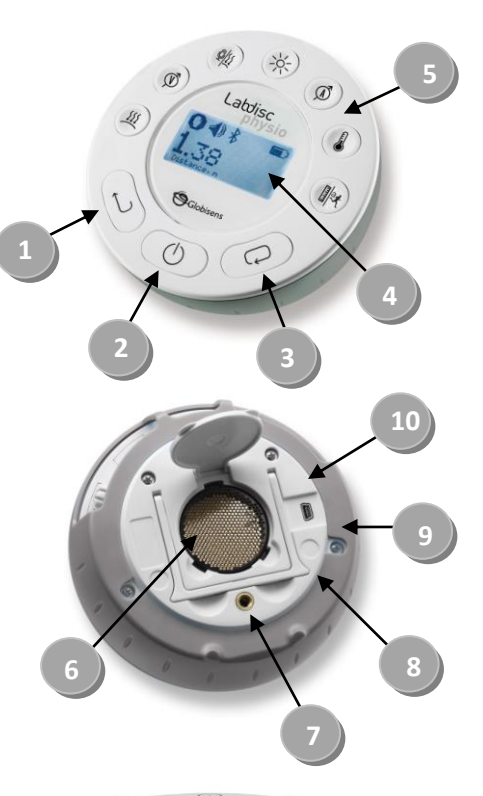

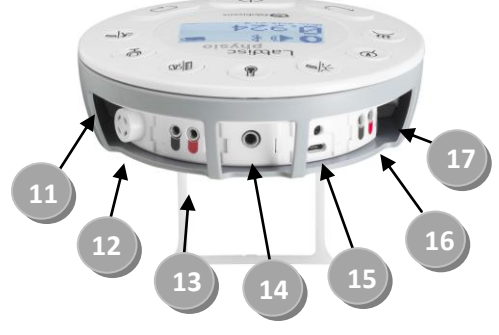

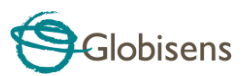

# **1.3 Sensores Incorporados**

| Ícono<br>Sensor | Tipo Sensor            | Rango Sensor    | Descripción                                                                       | Tasa<br>Máx. de<br>muestreo | Accesorios<br>Externos<br>(suministrado<br>s con Labdisc) |
|-----------------|------------------------|-----------------|-----------------------------------------------------------------------------------|-----------------------------|-----------------------------------------------------------|
| a <b>k</b>      | Acelerómetro           | -8g a +8g       | Medición de<br>aceleración                                                        | 100/s                       | No requerido                                              |
| <u> </u>        | Presión de aire        | 0 a 300 kPa     | Medición<br>presión de aire                                                       | 10/s                        | Tubo plástico                                             |
| À               | Corriente              | -1 a +1 A       | Medición<br>corriente<br>eléctrica                                                | 24.000/s                    | Cable banana                                              |
|                 | Temperatura<br>externa | -25 °C a 125 °C | Sonda de<br>temperatura de<br>acero<br>inoxidable para<br>propósitos<br>generales | 100/s                       | Sonda de<br>temperatura                                   |
| EINT.           | Temperatura<br>interna | -10 °C a 50 °C  | Medición de<br>temperatura                                                        | 100/s                       | No requerido                                              |
| -><-            | Luz                    | 0 a 55.000 lux  | Medición nivel<br>de luz                                                          | 24.000/s                    | No requerido                                              |

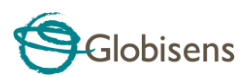

| Ŷ | Micrófono            | Onda de sonido<br>0 a 5 V | Medición de<br>ondas de<br>sonido                          | 24.000/s | No requerido                         |
|---|----------------------|---------------------------|------------------------------------------------------------|----------|--------------------------------------|
|   | Movimiento           | 0,2 a 10 m                | Medición de<br>distancia                                   | 25/s     | No requerido                         |
|   | Entrada<br>universal | 0 a 5 V                   | Conexión<br>sensores<br>analógicos<br>Fourier o<br>Vernier | 24.000/s | Adaptador cable<br>entrada universal |
| Ŵ | Voltaje              | -30 a +30 V               | Medición de<br>voltaje eléctrico                           | 24.000/s | Cable banana                         |
| V | Bajo Voltaje         | -500 a +500 mV            | Medición de<br>voltaje eléctrico                           | 24.000/s | Cable banana                         |

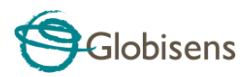

#### 1.4 Uso de Labdisc

CARGA DE BATERÍA LABDISC ANTES DE COMENZAR

Antes de trabajar con **Labdisc** por primera vez, la unidad se debe cargar por seis horas con el cargador de 5 V suministrado. La entrada de carga **Labdisc** se encuentra ubicada a la izquierda de la tecla **On/Off**. Simplemente, girar el anillo naranja hasta exponer la entrada de carga de **Labdisc** y conectar el enchufe del cargador.

El cargador **Labdisc** acepta cualquier rango de voltaje desde 100 a 240 VAC 50/60 Hz, lo que lo hace funcional en todas partes del mundo.

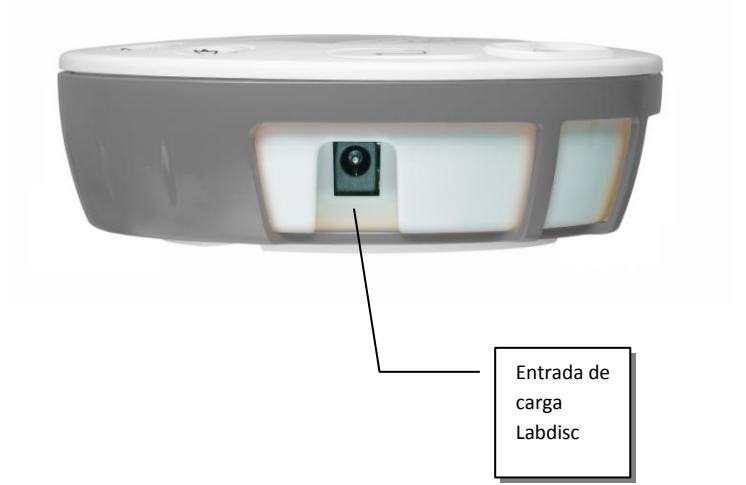

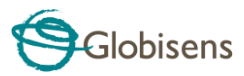

#### 1.4.1 Visualizador Labdisc

El visualizador LCD **Labdisc** permite a los usuarios ver las diferentes lecturas de los sensores y configurar o reconfigurar los parámetros de Labdisc.

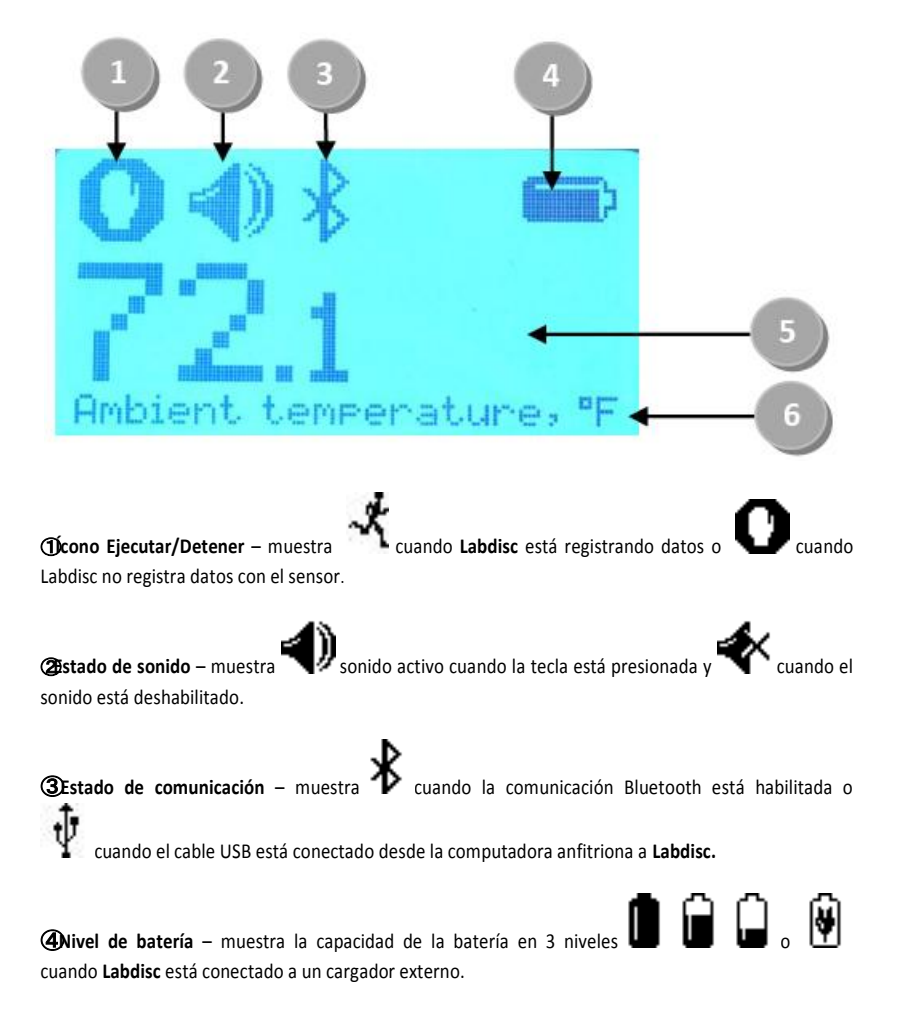

Salor sensor – muestra el valor del sensor seleccionado.

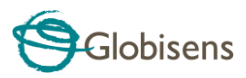

**(B)**ombre y unidad sensor – muestra el nombre y la unidad del sensor seleccionado.

#### 1.4.2 Teclas Labdisc

Las 10 teclas **Labdisc** se dividen en 7 teclas de sensores y 3 teclas de control. Usando las teclas sensores los usuarios pueden seleccionar y ver las diferentes lecturas de los sensores. Las teclas de control se usan para encender/apagar **Labdisc**, configurar el dispositivo para la siguiente sesión de registro y configurar todos sus parámetros. Las 3 teclas de control son:

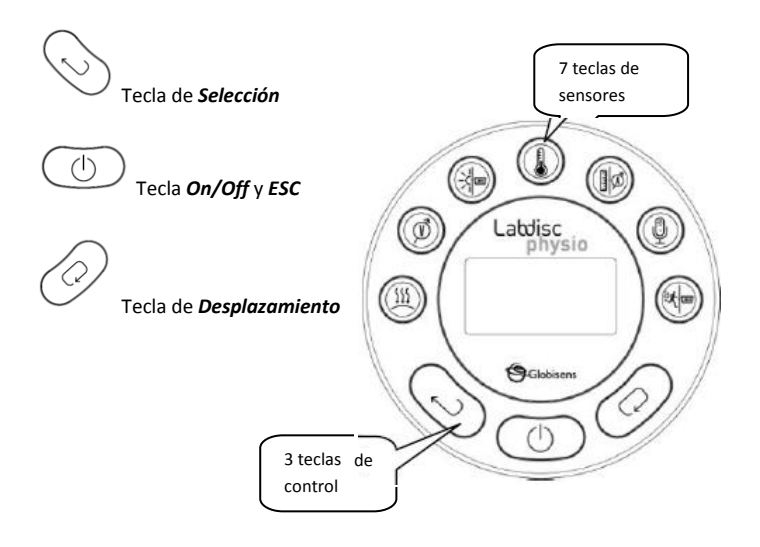

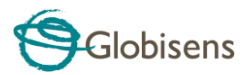

#### 1.4.3 Menú Labdisc

Pulsar la tecla de *desplazamiento* para ingresar al menú Labdisc. Luego, usar la tecla de *desplazamiento* para explorar las opciones del menú, la tecla de selección para elegir una opción del menú y la tecla *ESC* para ir a un nivel superior en el menú.

1.4.3.1 Configuración de Labdisc para la siguiente sesión de registro

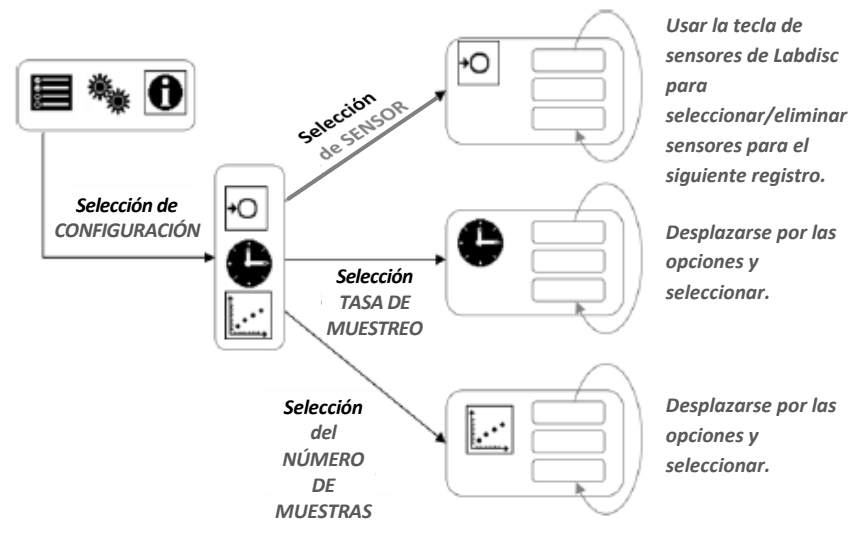

1.4.3.2 Información Labdisc

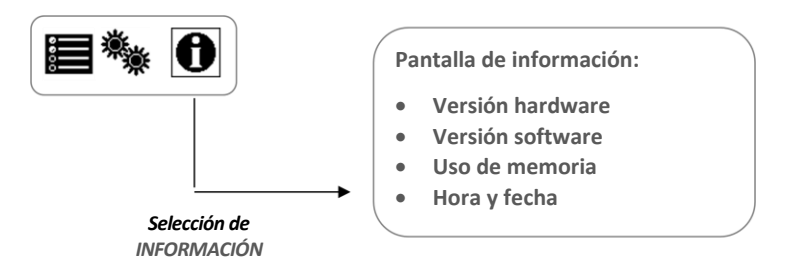

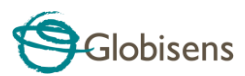

#### 1.4.3.3 Configuración de Labdisc

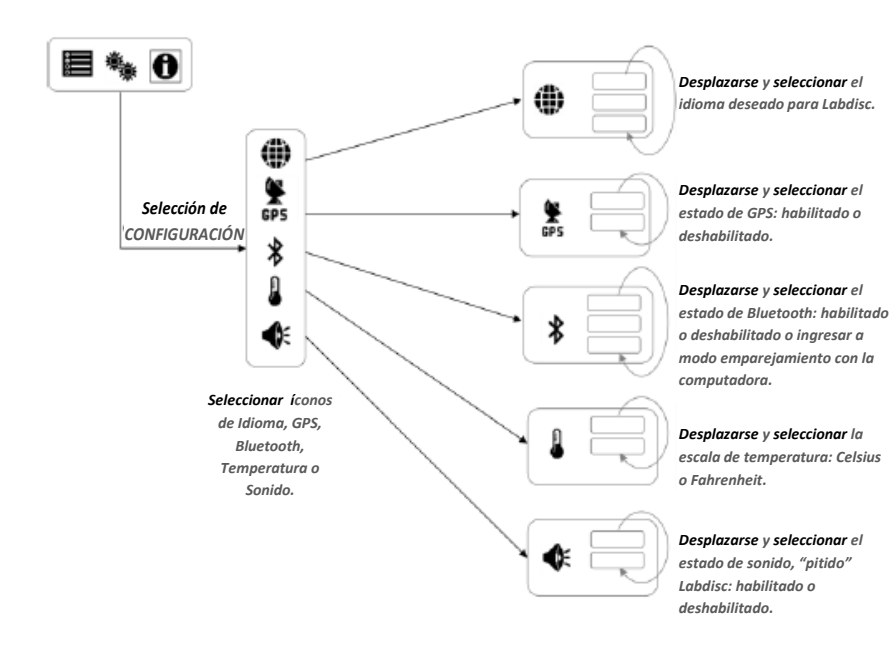

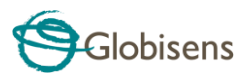

# 2. Software de Análisis GlobiLab

#### 2.1 Instalación Software

Para instalar el software los usuarios deben ejecutar los siguientes instaladores:

- Para PC: GlobiLab-en-1.0-setup.exe
- Para Mac: GlobiLab-en-1.0-setup

Luego, seguir las simples instrucciones de instalación. Estas instrucciones llevan al usuario a través de la instalación del software **GlobiLab** y el controlador USB requerido para la comunicación USB con **Labdisc**.

## 2.2 Funcionalidad Software

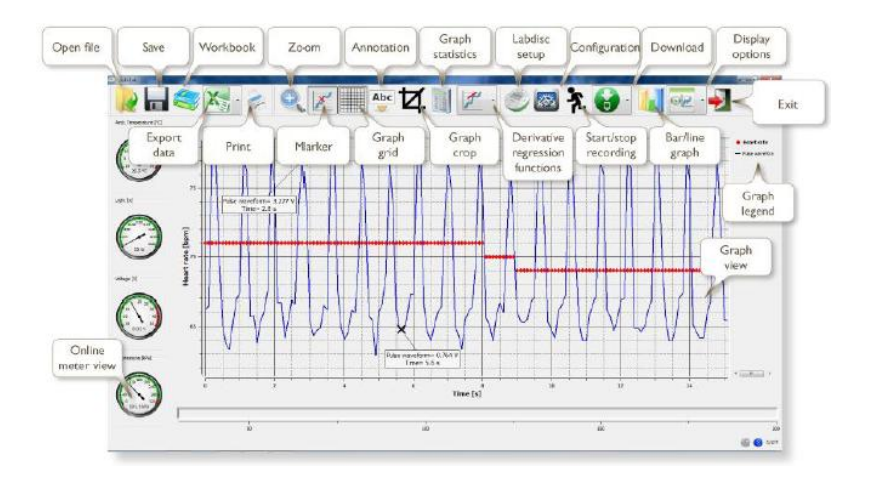

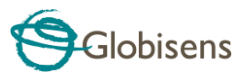

# 2.3 Íconos y Funciones Comunes

|   | La selección del ícono <b>Open-project</b> abre archivos *.XML de<br>actividades guardadas y muestra todos sus gráficos y los<br>atributos de éstos.                                                                                               |
|---|----------------------------------------------------------------------------------------------------|
|   | La selección del ícono <b>Workbook</b> abre la carpeta de actividades, en la que los usuarios pueden elegir entre una variedad de actividades PDF.                                                                                                 |
| - | Un clic en el pequeño triángulo del ícono <b>Display-options</b><br>permite al usuario seleccionar una de las seis opciones<br>siguientes de visualización:<br>1. Vista de medidor<br>2. Vista de tabla<br>3. Vista de gráfico<br>4. Vista de mapa |
|   | <ol> <li>Vista de medidor y de gráfico mezcladas</li> <li>Vista de tabla y de gráfico mezcladas</li> </ol>                                                                                                    |

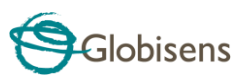

| Selección de <b>leyenda del sensor</b>                                                                                                    |
|----------------------------------------------------------------------------------------------------|
| <ol> <li>Haga un clic izquierdo en el nombre del sensor, se<br/>activará este sensor y cambiará el axis-y que<br/>muestran la escala y unidad del sensor.</li> <li>Primer clic derecho en el nombre del sensor<br/>cambiará la línea de los gráficos a símbolos</li> <li>Segundo clic derecho en el nombre del sensor<br/>eliminará el gráfico del sensor del visualizador.</li> <li>Tercer clic derecho en el nombre del sensor<br/>y mostrará como línea gráfica del visualizador</li> <li>La ventana gráfica incluye un título gráfico. El título<br/>predeterminado es "New experiment". Para cambiar este<br/>título, haga un doble clic izquierdo sobre el título usando el<br/>ratón. Una pequeña ventanilla de diàlogo se abrirá y el usuario<br/>podrá escribir el Nuevo título</li> <li>Al mostrar dos o mas sensores, un clic derecho en el gráfico<br/>axis-x abrirá la ventanilla de diálogo para</li> <li>asignar el sensor o tiempo como axis-x</li> </ol> |
| Selección de la visualización del Medidor:                                                                                                    |
| Haga un clic con el botón izquierdo del ratón en la parte<br>inferior del icono con cuatro puntos azules. Cambie el número<br>de los medidores en la pantalla a: 1,2,4 o 6 medidores.<br>Un clic izquierdo en cualquier de los medidores abrirá una<br>ventanilla de diálogo para seleccionar el de medidor y el<br>sensor asignado para este medidor.                                                                                                    |
|                                                                                                    |

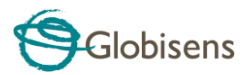

|          | La selección del ícono <b>Marker</b> pemirte ingresar al modo<br><b>Marcador</b> . Un clic con el botón izquierdo del ratón cerca de<br>cualquiera de los gráficos pondrá una marca en el gráfico. Al<br>ponerse sobre cualquiera de los marcadores mientras se<br>presiona y se mantiene presionado el botón izquierdo del<br>ratón, arrastrándolo, moverá el marcador sobre el gráfico. Se<br>sale del modo <b>Marcador</b> seleccionando nuevamente el ícono<br><b>Marker</b> .                                                                                                    |  |
|----------|----------------------------------------------------------------------------------------------------|--|
| Abc<br>V | La selección del ícono <b>Annotation</b> activa el modo <b>Anotación</b> .<br>Un clic con el botón izquierdo del ratón abre una caja de<br>diálogo donde los usuarios pueden ingresar texto e imágenes.<br>Se sale del modo <b>Anotación</b> presionando nuevamente el ícono<br><b>Annotation</b> .                                                                                                    |  |
|          | <ul> <li>La presión en el pequeño triángulo del ícono <i>Function-opi</i> permite al usuario aplicar entre los marcadores gráficos las funciones matemáticas listadas a continuación:</li> <li>1. La selección del ícono <i>Linear regression</i> mossi la mejor línea creada con líneas que se adapta al gráfi entre las ubicaciones de los marcadores. Junto a la líne el software abrirá una pequeña caja de texto mostra la ecuación lineal: Y= aX+b.</li> <li>2. La selección del ícono <i>Quadric regression</i> mostrará la mejor línea parabólica (2<sup>°</sup> grado) que se adapta al gráfico entre las ubicaciones de los marcadores. Junto a la línea el software abrirá una pequeña caja de texto mostrará una pequeña caja de texto mostrardo la ecuación paraból Y= aX<sup>2</sup>+bX+c.</li> <li>3. Al seleccionar el ìcono FFT el visualizador grá este se dividirá y mostrarà las mediciones originales una escala de tiempo en la parte superior de la venta gràfica y sus armónicos en la escala de frecuencia en parte de inferior de la ventana gràfica.</li> </ul> |  |

| Globisens |
|-----------|
|-----------|

| ፟፟፟ጚ      | La selección del ícono <b>Run</b> lanza una nueva sesión de recolección de datos.                                                                                                    |
|-----------|----------------------------------------------------------------------------------------------------|
|           | La selección del ícono <b>Stop</b> finaliza la sesión actual de recolección de datos.                                                                                                    |
| ß         | La selección del ícono <b>Selective download</b> abre una tabla con la<br>lista de todos los registros guardados. Seleccionando una de las<br>líneas de la tabla y presionando descargar, descargará ese<br>registro específico a la computadora.                                                                                                    |
| Ċ         | La configuración de <b>Labdisc</b> se efectúa seleccionando el ícono <b>Setup</b> . El software abrirá una caja de diálogo donde los usuarios pueden seleccionar/retirar sensores, configurar la tasa de muestreo y la cantidad de muestras para el siguiente registro de datos.                                                                                                    |
|           | La selección del ícono <b>EXCEL</b> guarda el archivo en formato<br>*.CSV, pide al usuario un nombre de archivo y, luego, abre<br>EXCEL automáticamente y exporta los datos del experimento a<br>una hoja de cálculo.                                                                                                    |
| (1) 7/127 | <ol> <li>La barra de estado GlobiLab se ubica en la esquina inferior<br/>derecha del software e incluye 3 íconos:</li> <li>Indicador USB – cuando está azul indica la comunicación<br/>USB entre la computadora y Labdisc.</li> <li>Indicador Bluetooth – cuando está azul indica la<br/>comunicación inalámbrica Bluetooth entre la<br/>computadora y Labdisc. Al presionar el botón derecho<br/>del ratón sobre este ícono, se abrirá una lista de labdiscs,<br/>presionar en el uno para conectar.</li> <li>Información Memoria – muestra cuántos experimentos<br/>hay guardados en la memoria Labdisc entre un máximo de<br/>127. En el ejemplo hay 7 experimentos guardados entre el<br/>máximo de 127. Un clic con el botón derecho del ratón en<br/>esta sección permitirá a los usuarios eliminar todos los<br/>datos guardados o sólo el último registro.</li> </ol> |

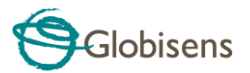

#### 2.4 Software Globilab para iPad

El software **GlobiLab** para iPad (modelos iPad, iPad 2 y 3ª generación) está disponible en App Store y hace los experimentos científicos del K-12 móviles, conveniente e inmediatos. **GlobiLab** integra inalámbricamente el registrador de datos **Labdisc** con iPad. Permite un control completo de **Labdisc** (configuración de todos los parámetros de registro de datos, visualización en línea de mediciones actuales y descarga de memoria de muestra **Labdisc**), junto con la manipulación de gráficos (marcadores, zoom, recorte, texto y anotaciones de imagen) y análisis de datos (estadísticas y adaptación de curvas, etc.).

El software **GlobiLab** para iPad fue diseñado específicamente para atraer a los estudiantes y ayudarles a visualizar complejos conceptos científicos utilizando el sensor de movimiento, visualizador de datos, multimedia y funciones multitáctiles incorporados en el iPad. Los siguientes pasos entregan una guía de instalación e implementación de la aplicación **GlobiLab** para iPad.

|                                                                                                    | <ul> <li>Descarga e instalación aplicación GlobiLab</li> <li>Pulsar ícono iPad App Store</li> <li>Buscar "GlobiLab"</li> <li>Pulsar tecla verde FREE para instalar la aplicación</li> </ul>                                                                                                    |
|----------------------------------------------------------------------------------------------------|----------------------------------------------------------------------------------------------------|
| Image: Section of the section of the section of t | <ul> <li>Configurar la configuración inalámbrica entre Labdisc e iPad</li> <li>Ir a iPad Setting - Bluetooth y seleccionar Labdisc desde la lista de dispositivos.</li> <li>El iPad debiera conectarse inmediatamente a Labdisc y cambiar su estado a "conectado".</li> <li>Cerrar la configuración y abrir software GlobiLab.</li> </ul>                                                              |
|                                                                                                    | <ul> <li>Vista de medidor</li> <li>Pulsar vista de medidor</li> <li>Pulsar vista de medidor</li> <li>Pulsar uno de los medidores y desplazar la rueda de sensores para seleccionar un tipo de sensor distinto para el medidor existente.</li> <li>Seleccionar un tipo de medidor distinto</li> <li>Seleccionar un tipo de medidor distinto</li> <li>In desde la línea horizontal de íconos.</li> </ul> |

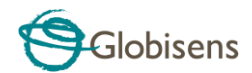

| <br>                                                                                                    |
|----------------------------------------------------------------------------------------------------|
| <ul> <li>Pulsar ícono SETUP e ingresar a la pantalla de CONFIGURACIÓN. Esta caja de diálogo permite seleccionar los sensores, tasa de muestreo y cantidad de muestras para el siguiente registro de datos.</li> <li>Pulsar el ícono RUN para iniciar el registro y observar el gráfico desarrollado en la pantalla.</li> <li>Se puede cambiar la pantalla a vista de Gráfico de Barras pulsando la tecla de gráfico de barras</li> <li>Bor</li> <li>Se puede cambir la pantalla a vista de Tabla</li> <li>pulsando la tecla de tabla</li> <li>Para detener el registro, pulsar el ícono STOP</li> </ul>                                                                                                    |
| <ul> <li>Descarga a iPad de las mediciones almacenadas en Labdisc</li> <li>Labdisc puede almacenar hasta 127 experimentos diferentes. Esto es muy útil cuando se efectúa una recolección de datos en exteriores o largas mediciones.</li> <li>Pulsar el ícono de descarga</li> <li>iPad listará todos los experimentos almacenados en Labdisc. Cada línea de esta lista muestra qué sensores se registraron, las tasas de muestreo y para cuántas muestras se registraron. Además indica la fecha y hora del registro.</li> <li>Dar clic en una de las líneas de la lista. Labdisc transfiere los datos al iPad.</li> <li>Después de transferidos los satos, el iPad mostrará un gráfico de la medición recolectada.</li> </ul> |
| <ul> <li>Análisis de datos (marcadores, adaptación de curva)</li> <li>Pulsar el ícono Abrir y seleccionar "Free fall"<br/>(caída libre). Este gráfico describe un registro real de<br/>una pelota de ping-pong rebotando sobre una mesa,<br/>como lo registró el sensor de distancia de Labdisc.<br/>Para más detalles, ver el video de Caída Libre en:<br/>http://www.globisens.com/resources/experiment-<br/>videos</li> </ul>                                                                                                    |

|          | _ |
|----------|---|
| Goodisen | S |

| <ul> <li>Una pulsación mantenida sobre el gráfico agregará un marcador.</li> <li>Pulsar el marcador para cruzarlo y arrastrarlo on el dedo. Ver como cambian los datos de la caja de texto del marcador mientras éste sigue la línea del gráfico.</li> <li>Pulsar el gráfico dos veces para ver los puntos de muestreo reales.</li> <li>Una nueva pulsación mantenida sobre el gráfico agregará un 2º marcador.</li> <li>Poner los marcadores al comienzo y al final de un solo salto de la pelota.</li> <li>Pulsar el ícono de Adaptación de curva y seleccionar una Regresión Cuadrática para obtener la ecuación matemática que representa el salto de la pelota de ping-pong. De esta ecuación podemos calcular la gravitación terrestre.</li> </ul>       |
|----------------------------------------------------------------------------------------------------|
| Anotaciones de gráfico                                                                                                    |
| <ul> <li>Con una puisación mantenida en cualquer parte<br/>del fondo (no sobre el gráfico), crear una anotación<br/>vacía. La caja de edición se abre automáticamente.<br/>Desde ahí: <ul> <li>Editar o escribir una anotación.</li> <li>Agregar una imagen utilizando una cámara o<br/>la galería de imágenes.</li> <li>Eliminar la anotación.</li> </ul> </li> </ul>                                                                                                    |
| Uso de vista de Mapa en un viaje a terreno                                                                                                    |
| <ul> <li>(Ambiental).</li> <li>El registro GPS junto con otros sensores Labdisc permite al software GlobiLab realizar una gráfica de estos sensores sobre mapas de Apple.</li> <li>Asegurarse de que el iPad está conectado a Internet.</li> <li>Pulsar el ícono Abrir i y seleccionar "Walk in the park" (paseo al parque). En este experimento medimos el clima diferente en un parque de la ciudad comparado al clima en un cruce de calles. Para más detalles, ver el video Microclimas en: http://www.globisens.com/resources/experiment-videos.</li> <li>Pulsar la escala de color, a la izquierda y seleccionar Temperatura Amb. Observar el notorio cambio de temperatura mientras se camina desde una intersección de la ciudad al parque.</li> </ul> |

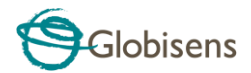

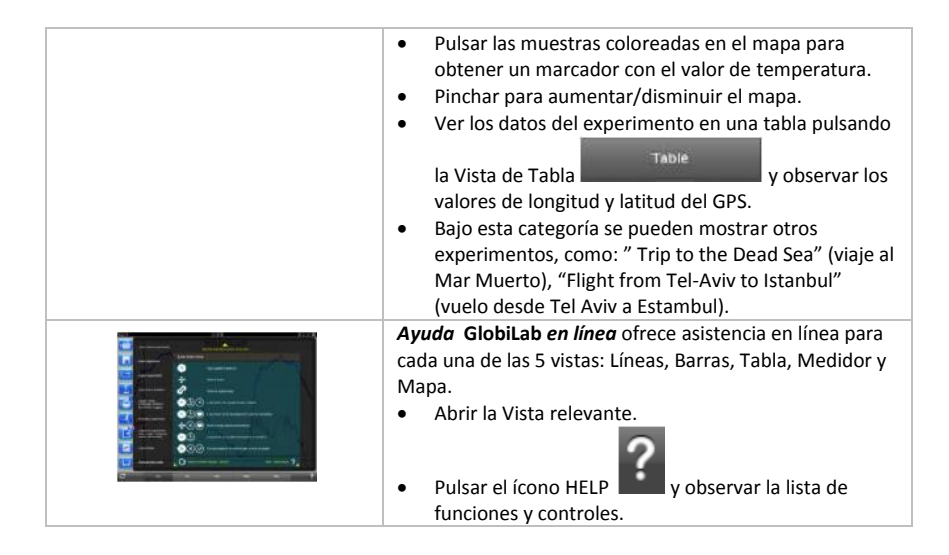

## 2.5 Software GlobiLab para Android

El software **GlobiLab** para Android 4 y superior, está disponible para su descarga en el sitio web de Globisens: <u>http://www.globisens.net/support#2</u> y en Google Play.

Hace que los experimentos científicos K-12 sean celulares, convenientes e inmediatos. El **GlobiLab** se integra de manera inalámbrica entre el registrador de datos **Labdisc** y la tableta Android, lo que permite la gestión completa del **Labdisc** (configuración de todos los parámetros de registro de datos, visualización en línea de mediciones actuales y descarga de la memoria de muestra **Labdisc**), conjuntamente con manipulaciones de gráficos (marcadores, zoom, corte y anotación de textos) y análisis de datos (estadísticas y ajuste de curvas, etc.).

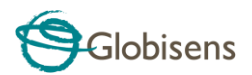

|                                          | Configurar la comunicación inalámbrica entre el<br>Labdisc y la tableta Android |
|------------------------------------------|---------------------------------------------------------------------------------|
|                                          | Hay que asegurarse de que el Labdisc esté                                       |
|                                          | sincronizado con el Android (consultar el                                       |
|                                          | capítulo XXXX).                                                                 |
|                                          | • Encender el Labdisc.                                                          |
|                                          | Abrir la aplicación                                                             |
|                                          | • Hacer clic en el ícono de opciones en la                                      |
|                                          | Barra de acción superior 📕 (los 3 puntos                                        |
| 000                                      | verticales más a la derecha).                                                   |
|                                          | Hacer clic en     Connect Labdisc     y                                         |
|                                          | seleccionar el nombre del Labdisc que desea                                     |
|                                          | conectar (p. ej., Labdisc 6588).                                                |
|                                          | • El nombre de la aplicación (a la derecha,                                     |
|                                          |                                                                                 |
|                                          | arriba) cambiará a                                                              |
|                                          | lo que indica que se estableció la conexión.                                    |
|                                          |                                                                                 |
|                                          | Vista del medidor                                                               |
|                                          | Hacer clic en la vista del medidor     METERS     para                          |
| C (0000) ta ini katawa (0.000) (0.000)   | ver los valores actuales de los sensores Labdisc.                               |
|                                          | Hacer clic en uno de los medidores y desplazar la                               |
|                                          | rueda del sensor para seleccionar otro tipo de                                  |
|                                          | sensor para un medidor existente.                                               |
| 5 Å Ø                                    | Seleccionar un tino de medidor distinto                                         |
|                                          |                                                                                 |
|                                          | de la línea horizontal de íconos.                                               |
|                                          | Reconilación de datos                                                           |
|                                          |                                                                                 |
| Leaner Celun                             | • Hacer clic en el ícono SETUP 🔛 e ingresar a la                                |
| □ ∰ ###more 1/Sec                        | pantalla SETUP. Este cuadro de diálogo le permite                               |
| Etrans Rate 10/Sec                       | seleccionar a los sensores, la velocidad de                                     |
| Constant 25/Sec                          | muestreo y la cantidad de muestras para el                                      |
| Di Li Analog seesar 100                  | proximo registro de datos.                                                      |
| G G pri<br>↓ Ark. Torpester Samples 1000 | • Hacer clic en el ícono RUN 🔀 para comenzar a                                  |
| Ext Temperature 10000                    | registrar y observar el gráfico que se va formando                              |
|                                          | en la pantalla.                                                                 |
|                                          | • Se puede cambiar la pantalla a una vista de gráfico                           |

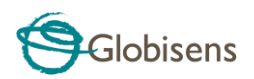

| <ul> <li>en barras al pulsar la tecla</li> <li>Se puede cambiar la pantalla a una vista de tablas<br/>al pulsar la tecla</li> <li>Para dejar de registrar hacer clic en el ícono STOP</li> <li>.</li> </ul>                                                                                                    |
|----------------------------------------------------------------------------------------------------|
| Descargar las mediciones almacenadas en Labdisc a la<br>tableta                                                                                                    |
| Labdisc puede almacenar hasta 127 experimentos                                                                                                    |
| distintos. Esto es muy útil cuando se realización la                                                                                                    |
| recopilación de datos en exteriores o mediciones grandes.                                                                                                    |
| <ul> <li>Hacer clic en el ícono Download C.</li> <li>La aplicación enumerará todos los experimentos almacenados en Labdisc. Cada línea en esta lista muestra qué sensores se registraron, a qué velocidad de toma de muestras y para cuántas muestras. Además indica la fecha y la hora del registro.</li> <li>Hacer clic en una de las líneas de la lista. El Labdisc transfiere los datos a la tableta.</li> <li>Una vez que se transfieren todos los datos, Globilab mostrará un gráfico de las mediciones recopiladas.</li> </ul> |
| Análisis de datos (marcadores, ajuste de curva)                                                                                                    |
| <ul> <li>Hacer clic en el ícono abrir v seleccionar<br/>"Free fall". Este gráfico describe el registro real de<br/>una pelota de ping-pong que rebota sobre una<br/>mesa, como lo registró un sensor a distancia de<br/>Labdisc. Para más detalles ver la película Free Fall<br/>en:<br/><u>http://www.globisens.net/resources/experiment-<br/>videos</u></li> <li>Hacer un toque largo en el gráfico para agregar un<br/>marcador.</li> </ul>                                                                                        |
| Tocar el marcador para cruzar y arrastrar con el<br>dedo. Ver que los datos del cuadro de texto del                                                                                                    |
| marcador cambia mientras que el marcador sigue                                                                                                    |

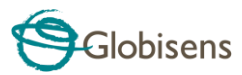

| <ul> <li>la línea gráfica.</li> <li>Pulsar la leyenda del gráfico y seleccionar "Dots" para ver los puntos de muestreo actuales.</li> <li>Hacer un toque largo en el gráfico para agregar un segundo marcador.</li> <li>Colocar ambos marcadores al comienzo y al final de un salto de la pelota.</li> <li>Hacer clic en el ícono ajuste de curva y seleccionar Quadric Regression para obtener la ecuación matemática que representa el salto de la pelota de ping-pong. Desde esta ecuación podemos calcular la gravedad de la tierra.</li> </ul>                                                                                             |
|----------------------------------------------------------------------------------------------------|
| Anotación en el gráfico                                                                                                    |
| <ul> <li>Usar un toque largo en cualquier parte del fondo<br/>(no en el gráfico) y crear una anotación vacía. Se<br/>abre el cuadro para editar la anotación<br/>automáticamente. Desde aquí:         <ul> <li>Editar o escribir una anotación.</li> <li>Borrar la anotación.</li> </ul> </li> </ul>                                                                                                    |
| Uso de la vista Mapa en el viaje de campo (ambiente)                                                                                                    |
| <ul> <li>Registrar el GPS conjuntamente con otros sensores</li> <li>Labdisc permite que el software GlobiLab esquematice estos sensores en mapas Apple.</li> <li>Asegúrese de que la tableta esté conectada a Internet.</li> <li>Hacer clic en el ícono abrir i y seleccionar "Walk in the park". En este experimento medimos el clima distinto en un parque de la ciudad en comparación con una intersección cercana. Para más detalles ver la película Microclimates en: http://www.globisens.net/resources/experiment-videos</li> <li>Hacer clic en la escala de color a la izquierda y seleccionar Amb. Temperature. Observar el</li> </ul> |

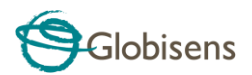

|                                                                                                    | <ul> <li>cambio dramático en la temperatura mientras se camina de la intersección al parque en la ciudad.</li> <li>Hacer clic en las muestras en el mapa para obtener un marcador con el valor de la temperatura.</li> <li>Hacer clic para zoom in/out en el mapa.</li> <li>Ver los datos del experimento en una tabla</li> <li>haciendo clic en la vista tabla</li> <li>TABLE y observar los valores de longitud y latitud del GPS.</li> </ul> |
|----------------------------------------------------------------------------------------------------|----------------------------------------------------------------------------------------------------|
|                                                                                                    | <ul> <li>Sección workbook</li> <li>Hacer clic en el ícono Workbook para ver las Guías de experimento GlobiLab.</li> <li>Hacer clic en uno de los experimentos en la lista y ver una guía PDF completa de ese experimento.</li> </ul>                                                                                                    |
| <image/> <image/> <image/> <image/> <image/> <image/> <image/> <image/> <image/> <image/> <image/> <section-header><image/><image/><image/><image/></section-header> | Ayuda en línea<br>GlobiLab ofrece una guía de inicio rápido en PDF. Para<br>abrir la guía de inicio rápido hacer clic en el ícono HELP<br>?                                                                                                    |

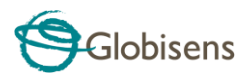

# 3 Comunicación Labdisc – GlobiLab

#### 3.1 Comunicación USB

Una vez conectado el cable USB entre la computadora y Labdisc, el software GlobiLab detecta automáticamente la conexión USB e inicia la comunicación con Labdisc.

#### 3.2 Comunicación Inalámbrica Bluetooth

Antes de la comunicación inalámbrica con Labdisc por primera vez, se debe agregar Labdisc como dispositivo a la computadora en un proceso llamado emparejamiento. El emparejamiento requiere hacerse sólo una vez para cada Labdisc, después de la cual la computadora guarda la información de conexión, incluido un nombre único para cada Labdisc. Cuando no hay un Labdisc conectado vía USB, la computadora intentará conectarse automáticamente al último Labdisc conectado. Para conectarse a un nuevo Labdisc o a uno diferente, dar un clic derecho en el ícono Bluetooth en la barra de estado

**Globilab** (1) 7/127, ubicada en la esquina inferior derecha de la pantalla y, luego, dar clic en el **Labdisc** con el que se desee hacer la conexión.

# **3.2.1** Emparejamiento con una PC que funciona con sistema operative Windows

- Encender el Labdisc. Hay que asegurarse de que el Labdisc no esté mostrando el ícono de dormir O. De ser así, hay que pulsar cualquier botón para salir del modo dormir.
- 2. Inicio del software GlobiLab.
- 3. Hacer clic con el botón derecho del ratón en el ícono Bluetooth ubicado en la

barra de estado en el extremo inferior derecho de la pantalla 🍈 🛞 -/127

- 4. Desde el nuevo menú emergente seleccionar ""Find more Labdiscs and sensors" (seleccionar más Labdiscs y sensores). La computadora abre un cuadro de diálogo "add a device" (agregar un dispositivo) y comienza a buscar el dispositivo Bluetooth.
- Se mostrará su Labdisc como "Labdisc-xxxx", donde "xxxx" son los últimos cuatro dígitos del adhesivo del número de serie Labdisc.
- 6. Seleccionar este dispositivo y pulsar "Next" (siguiente).

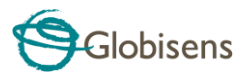

- <u>En el Labdisc:</u> pulsar y mantener la tecla SCROLL para colocar al Labdisc en modo emparejamiento. El Labdisc producirá un bip largo mientras su pantalla muestra "*BT pairing*" (emparejamiento BT).
- En el cuadro de diálogo de la computadora seleccionar la segunda opción:
   "Enter the device pairing code" (ingresar el código de emparejamiento del dispositivo) y hacer clic en "Next".
- En el siguiente cuadro de diálogo ingresar "1234" como código de emparejamiento; hacer clic en "Next".
- 10. Esperar que la computadora complete el proceso y anuncie "*Your device is ready to use*" (su computadora ya está lista para usar).
- 11. Hacer clic con el botón derecho del ratón en el ícono Bluetooth en la barra de estado. Hay que elegir el Labdisc que se acaba de sincronizar y hacer clic en él.
- 12. La computadora se conectará con el Labdisc y encenderá el ícono Bluetooth

#### 3.2.2 Emparejamiento con MAC OS

- Abrir el menú *Bluetooth* desde la barra de menú Mac y seleccionar "Set Up Bluetooth Device...".
- Se abre la caja de diálogo debajo. Labdisc se mostrará como "Labdisc-xxxx", donde "xxxx" son los 4 últimos dígitos de la etiqueta con el número de serie Labdisc. Seleccionar el dispositivo y presionar Continue.
- 3. Poner el Labdisc en modo emparejamiento, nuevamente (ver 3.2.1).
- 4. En la siguiente caja de diálogo, pulsar el botón "Passcode options..." y seleccionar la 3ª opción: "Use a specific passcode". Ingresar el código de acceso "1234", pulsar "OK" y "Continue".
- Cuando la acción esté completa esperar que la computadora confirme que Labdisc se ha instalado exitosamente. Labdisc está, ahora, emparejado y el software puede hacer la conexión.
- 6. Abrir el software **Globilab**.

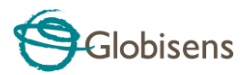

 Dar un clic derecho en el ícono *Bluetooth* esquina inferior derecha del software.

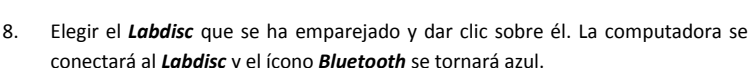

#### 3.2.3 Emparejamiento con iPad

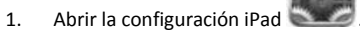

- 2. Abrir Bluetooth. Asegurarse que iPad Bluetooth está encendido.
- Desde la lista de dispositivos, dar clic en "Labdisc-xxxx", donde "xxxx" son los 4 últimos dígitos de la etiqueta con el número de serie Labdisc, en la cubierta trasera de Labdisc.
- 4. El iPad pedirá el código PIN. Ingresar "1234" y dar clic en Pair.
- 5. El iPad mostrará el *Labdisc-xxxx* conectado.
- 3.2.4 Emparejamiento con sistema operativo Android
  - Encender el Labdisc. Hay que asegurarse de que el Labdisc no esté mostrando el ícono de dormir O. De ser así, hay que pulsar cualquier botón para salir del modo dormir.
    - En la tableta ir a configuración

2.

y seleccionar "*Bluetooth*".

 Hay que asegurarse de que el botón Bluetooth esté encendido y luego encender "Search for Devices" (buscar dispositivos).

|   | $\bigwedge$ |   |
|---|-------------|---|
|   | (Q)         |   |
| L | $\smile$    | р |

 En Labdisc: Pulsar y mantener la tecla SCROLL para que el Labdisc quede en modo emparejamiento. El Labdisc producirá un bip largo mientras su pantalla muestra "*BT pairing*" (emparejamiento BT).

 Desde la lista de dispositivos hacer clic en "Labdisc-xxxx", cuyos xxxx dígitos coincidan con los últimos 4 dígitos del adhesivo con el número de serie de su Labdisc en la cubierta trasera del mismo.

7/127 . ubicado en la

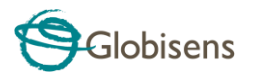

- La tableta abrirá el cuadro de diálogo "Bluetooth pairing request" (pedido de emparejamiento de Bluetooth) y mostrará "Type the device's required PIN" (ingresar el PIN requerido del dispositivo)
- 7. Ingresar el código de emparejamiento "1234" y hacer clic en "**OK**" (aceptar).
- Se completó el proceso de emparejamiento y aparecerá Labdisc en la lista de "dispositivos sincronizados" de la tableta.
- 9. Abrir la aplicación GlobiLab en la tableta

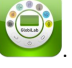

- 10. Hacer clic en el ícono de opciones en la Bar de acción superior (los 3 puntos verticales más a la derecha).
- Hacer clic en "Connect Labdisc" (conectar Labdisc) y seleccionar el nombre del Labdisc que desea conectar (p. ej., Labdisc\_1052).
- El nombre de la aplicación cambiará a "GlobiLab (Labdisc\_xxxx)" GlobiLab (Labdisc\_6588) para indicar la conexión.

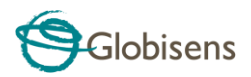

# 4. Muestras de Experimentos

El software GlobiLab incluye muestras de experimentos para que los profesores y estudiantes vean, analicen, modifiquen o repitan. En esta sección revisaremos algunos de los interesantes experimentos registrados que se pueden encontrar en la aplicación GlobiLab. Para abrir un experimento registrado, simplemente presionar el ícono **Open** en el software GlobiLab y seleccionar los archivos a continuación:

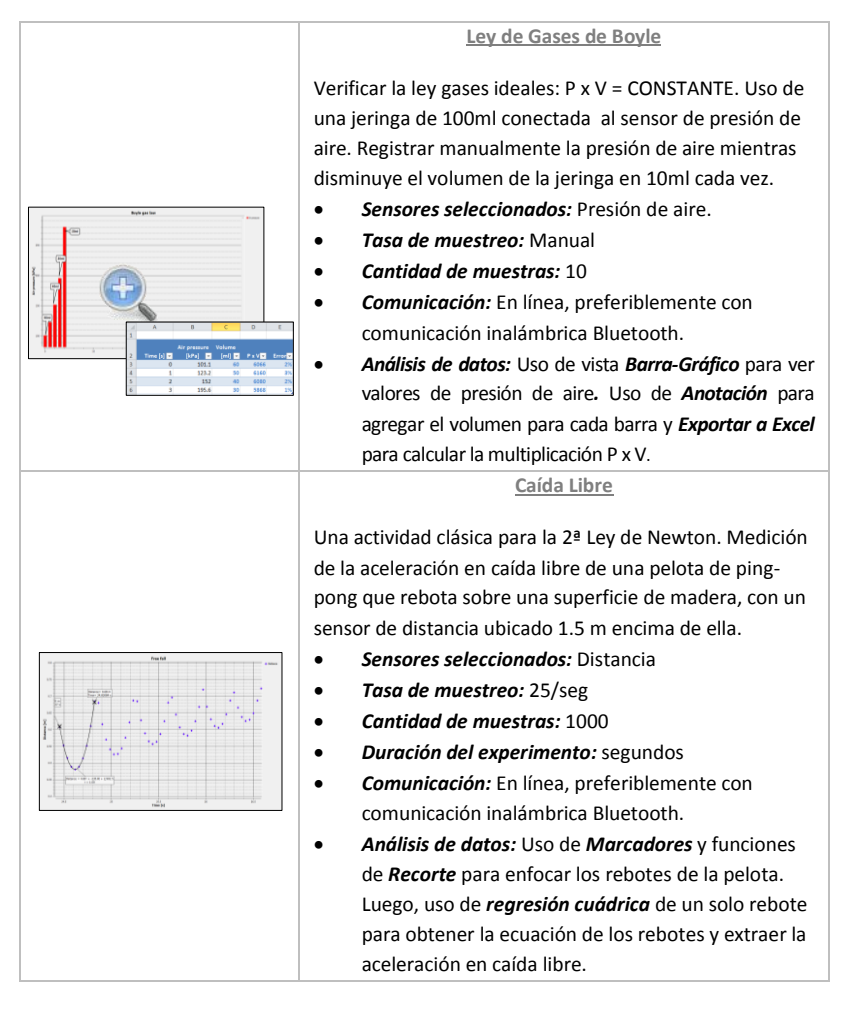

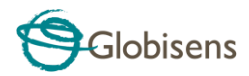

#### Latidos Cardíacos

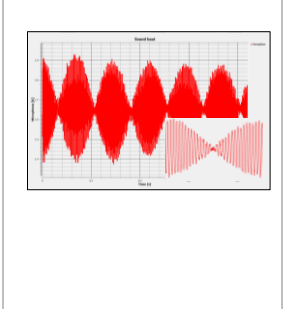

Las ondas de sonido registradas con 2 diapasones producen armónicos ligeramente diferentes de 440 Hz y 435 Hz.

- Sensores seleccionados: Micrófono
- Tasa de muestreo: 25.000/seg
- Cantidad de muestras: 10.000
- Duración del experimento: < 1 segundo
- **Comunicación:** Fuera de línea. Los datos se descargan automáticamente al final del registro.
- Análisis de datos: Uso de Zoom (aumento) para ver la onda seno de sonido y Marcadores para medir amplitud y frecuencia.

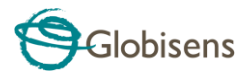

#### FCC desea que sepas:

Este equipo se ha probado y encontrado que cumple con los límites para un dispositivo digital de Clase B, en conformidad con la Parte 15 de las normativas FCC. Estos límites están diseñados para entregar una protección razonable contra interferencia dañina en instalaciones residenciales. Este equipo genera, usa y puede irradiar energía de radiofrecuencia y, si no se instala y utiliza de acuerdo con las instrucciones, puede causar interferencia dañina en las comunicaciones de radio. Sin embargo, no hay garantía de que no ocurrirá interferencia en una instalación en particular. Si este equipo causa interferencia dañina en la recepción de radio o televisión, lo que puede determinarse apagando y encendiendo el equipo, se incentiva al usuario para que intente corregir la interferencia tomando una o más de una de las siguientes medidas: a) Reorientar o reubicar la antena receptora. b) Aumentar la separación entre el equipo y el receptor. c) Conectar el equipo a una salida en un circuito diferente al que está conectado el receptor. d) Consultar al distribuidor o a un técnico de radio y TV experimentado.

#### Advertencia FCC

Las modificaciones no aprobadas expresamente por el fabricante pueden invalidar la autoridad del usuario para operar el equipo bajo las normativas FCC.

NOTA: EL FABRICANTE NO ES RESPONSABLE POR NINGUNA INTERFERENCIA DE RADIO O TV CAUSADA POR MODIFICACIONES NO AUTORIZADAS A ESTE EQUIPO. TALES MODIFICACIONES PUEDEN INVALIDAR LA AUTORIDAD DEL USUARIO PARA OPERAR EL EQUIPO.

#### INSTRUCCIONES CONCERNIENTES A LA EXPOSICIÓN HUMANA A CAMPOS ELECTROMAGNÉTICOS DE RADIOFRECUENCIA

Durante la operación del equipo debe haber una distancia de, al menos, 20cm. entre el equipo y las personas.

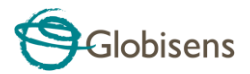

Copyright ©2011 Globisens. Todos los derechos reservados. El logotipo Globisens Ltd. y nombres del producto están registrados como marcas comerciales de Globisens Ltd. No está permitida la reproducción de parte alguna de este documento por ningún medio ni la transferencia a ningún medio electrónico sin el consentimiento escrito de Globisens. La información contenida en este documento se considera precisa y confiable; sin embargo, Globisens no asume responsabilidad por su utilización. Las especificaciones están sujetas a cambios sin previo aviso. www.**GLOBISENS**.com

Fabricado para iPad (3ª generación) iPad 2 iPad

iPad es una marca comercial de Apple Inc., registrada en EE.UU. y en otros países.

"Fabricado para iPad" significa que el accesorio electrónico está diseñado para conectarse específicamente a iPod, iPhone o iPad, respectivamente, y que está certificado por quienes lo han desarrollado para que reúna los estándares de funcionamiento Apple. Apple no es responsable por la operación de este dispositivo o por el cumplimiento de los estándares de regulación y seguridad. El uso de este accesorio con iPod, iPhone o iPad puede afectar el funcionamiento inalámbrico.

Traducción: L. Valeria Ramírez T. Arquimed Ltda. Santiago - Chile

REV: 10.4.14